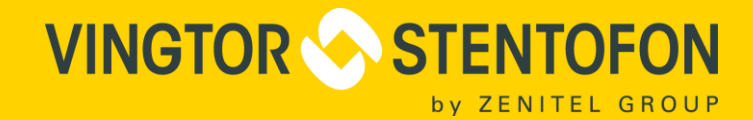

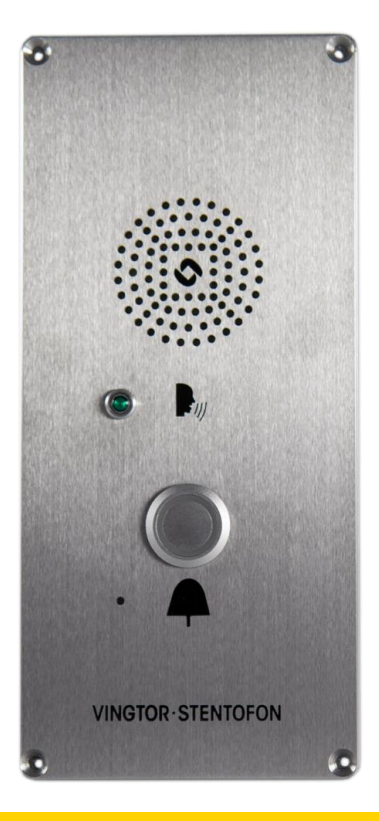

# Installation, Configuration & Operation ECP-AA1 Intercom

TECHNICAL MANUAL

A100K11789

when communication is critical

# Contents

| 1              | Introduction                        | 3        |
|----------------|-------------------------------------|----------|
| 1.1            | Document Scope                      | 3        |
| 1.2            | Products                            | 3        |
| 1.3            | Publication Log                     | 3        |
| 1.4            | Related Documentation               | 3        |
| 2              | Installation & Mounting             | 4        |
| 3              | Connectors & Power                  | 5        |
| 3.1            | Connectors                          | 5        |
| 3.1.1<br>3.1.2 | Ethernet Connector<br>I/O Connector | 5<br>5   |
| 3.2            | Power                               | 5        |
| 3.3            | Connection to Emergency Break       | 6        |
| 3.4            | Connection to CCTV System           | 6        |
| 4              | Configuration                       | 7        |
| 4.1            | Initial Setup                       | 7        |
| 4.2            | Audio Settings                      | 8        |
| 4.3            | I/O Settings                        | 9        |
| 4.4            | Output Settings                     | .10      |
| 4.4.1<br>4.4.2 | CCTV Interface<br>General Settings  | 10<br>11 |
| 4.5            | Call Button Settings                | 13       |
| 4.5.1          | Ringlist Settings                   | 14       |
| 4.6            | SIP Configuration                   | 15       |
| 5              | Operation                           | 16       |

# 1 Introduction

### 1.1 Document Scope

This document describes the installation, configuration and operation of the ECP-AA1 Intercom.

### 1.2 Products

| Item Number | Item Name        |
|-------------|------------------|
| 1008192011  | ECP-AA1 Intercom |

# 1.3 Publication Log

| Revision | Date      | Author  | Status                 |
|----------|-----------|---------|------------------------|
| 1.0      | 18.5.2016 | HVD/HKL | Published              |
| 1.1      | 16.9.2019 | HKL     | New doc no. A100K11789 |

### **1.4 Related Documentation**

| Doc. no.   | Documentation                         |
|------------|---------------------------------------|
| A100K11194 | Turbine IP Intercoms Technical Manual |

# 2 Installation & Mounting

The ECP-AA1 is flush-mounted using 4 screws of type:

- M4x16 DIN 7991 A4 Flat Head Socket Cap Screw, Stainless Steel A4 DIN7991
- Length as required

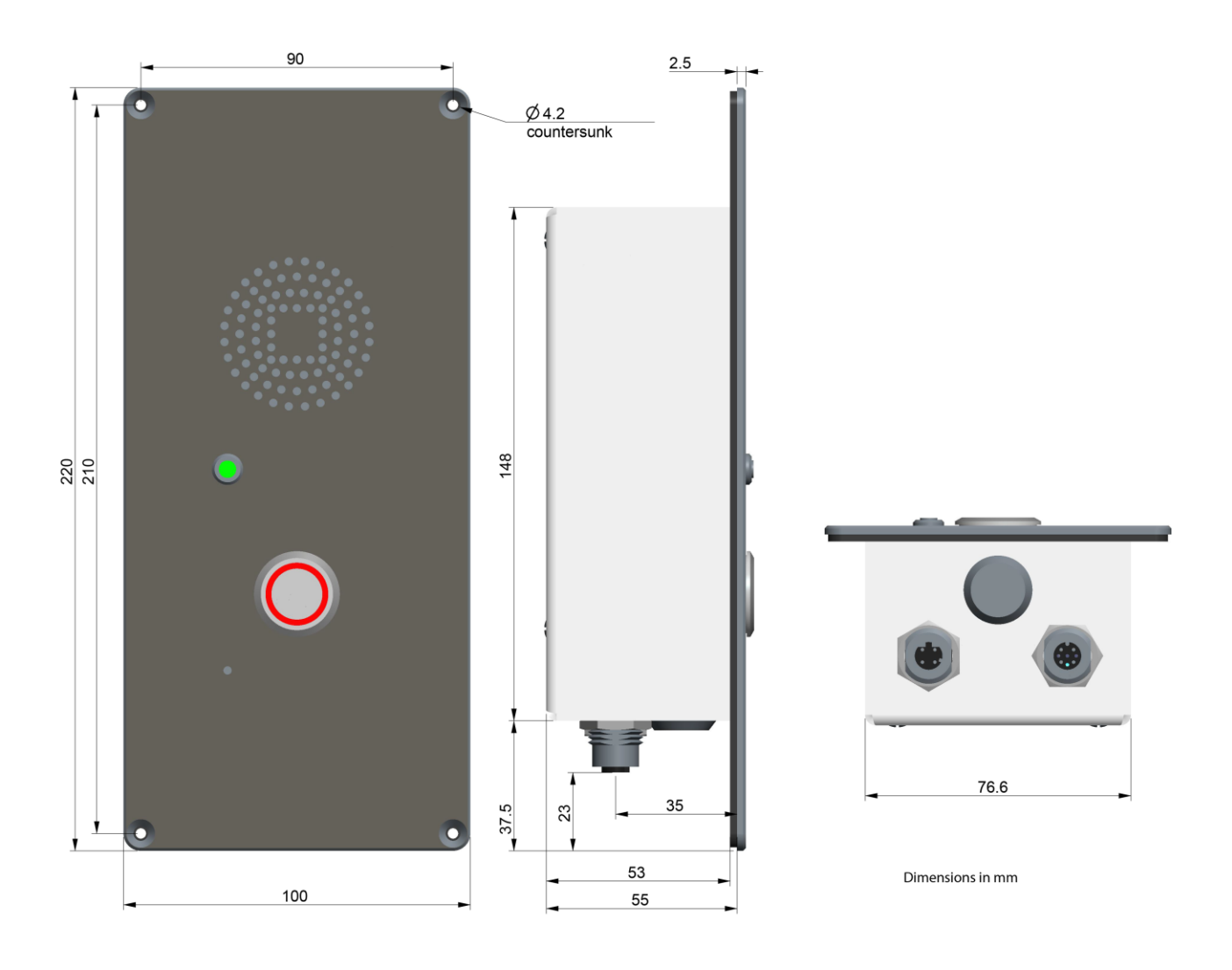

# 3 Connectors & Power

### 3.1 Connectors

The ECP-AA1 has 2 connectors located at the bottom of the unit.

#### 3.1.1 Ethernet Connector

Type: M12, D-coded, Female, 4-pin

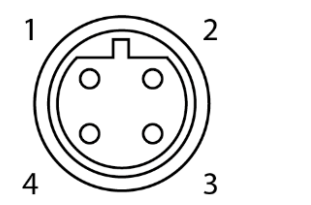

| 1 | TD+ |
|---|-----|
| 2 | RD+ |
| 3 | TD- |
| 4 | RD- |
|   |     |

#### 3.1.2 I/O Connector

Type: M12, A-coded, Female, 8-pin

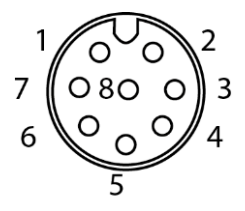

| 1 |   | +5V DC         |
|---|---|----------------|
| 2 |   | GND            |
| 3 |   | I/O 1          |
| 4 |   | I/O 2          |
| 5 |   | I/O 3          |
| 6 | i | Relay – Common |
| 7 |   | Relay – NC     |
| 8 |   | Relay – NO     |

### 3.2 Power

The ECP-AA1 is powered through the Ethernet connector via Power over Ethernet (PoE). The Ethernet connector is located at the bottom of the unit.

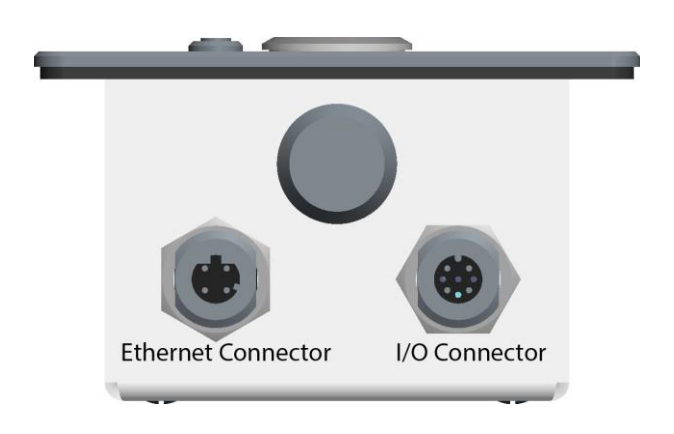

### 3.3 Connection to Emergency Break

The emergency break provides a clean contact to the ECP-AA1. Its purpose is so that an emergency call is made as soon as the emergency break handle is operated.

### **Procedure**

• Connect the clean contact between pins 2 and 3 on the I/O connector.

### 3.4 Connection to CCTV System

The ECP-AA1 provides a clean contact to the CCTV system. Its purpose is to send a trigger to the CCTV system when a call is made from the ECP-AA1.

### **Procedure**

• Connect the CCTV trigger input between pins 6 and 8 on the I/O connector.

# 4 **Configuration**

### 4.1 Initial Setup

The ECP-AA1 is delivered with factory default settings. By default, the unit's IP settings are configured according to DHCP.

To configure the unit:

- 1. Press the call button on the unit for it to speak its IP address
- 2. Ensure that the IP address of your PC is in the same range as that of the station IP address.
- 3. Access the station by logging into the web interface using a standard web browser on your PC
- 4. In the browser's address bar, enter the station IP address and press the ENTER key
  - The station login page will be displayed.
- 5. Click Login
- 6. Enter the default User name: admin
- 7. Enter the default Password: alphaadmin
- 8. Select Station Main > Main Settings

| Station Main | SIP Configuration |                    | Station Administration | Advanced SIP | Advanced I |
|--------------|-------------------|--------------------|------------------------|--------------|------------|
|              |                   |                    |                        |              |            |
| ▶ Station In | formation         | Stati              | on Mode                |              |            |
| ▼ Main Setti | ngs               | ● Us               | e SIP                  |              |            |
|              |                   | OUs                | e Alphacom             |              |            |
|              |                   | Use Pulse          |                        |              |            |
|              |                   | O Use Pulse Server |                        |              |            |
|              |                   | ⊖ Use Exigo        |                        |              |            |
|              |                   | Prod               | uct Model And Acce     | essory       |            |
|              |                   | Mod                | el: Kit                |              | ~          |
|              |                   | IP Se              | ttings                 |              |            |
|              |                   | DHCP               | Static IP O            |              |            |

- 9. Under Station Mode select Use SIP
- 10. Under Product Model And Accessory select Kit
- 11. Depending on system requirements, set the IP Settings to **DHCP** or **Static IP**. In the latter case, fill in the network details as required
- 12. Click Save
- 13. On the new page, click Apply

The unit will now reboot.

### 4.2 Audio Settings

Normally no changes are required to be made to the audio settings, but depending on the specific circumstances where the unit is installed, minor adjustments may be needed.

• Select SIP Configuration > Audio Settings

| Station Main                   | SIP Configuratio | n Station Administration                   | Advanced SIP  | Advanced Net | twork                                   |                                                                                                    |
|--------------------------------|------------------|--------------------------------------------|---------------|--------------|-----------------------------------------|----------------------------------------------------------------------------------------------------|
|                                |                  |                                            |               |              |                                         |                                                                                                    |
| ▶ SIP Setting                  | gs A             | udio Settings                              |               |              |                                         |                                                                                                    |
| <ul> <li>Audio Sett</li> </ul> | ings             | Description                                | Configuration |              |                                         |                                                                                                    |
|                                |                  | Speaker Volume:                            | 0 -           |              |                                         |                                                                                                    |
|                                | '                | Volume Override Level:                     | 8 -           |              | Sets th                                 | he volume during volume override.                                                                                                    |
| Direct Aco                     | ess Key          | Microphone Sensitivity:                    | 5 🕶           |              | Defaul                                  | It value 5                                                                                                    |
| Relay Sett                     | ings             | Remote Controlled Audio<br>Direction:      |               |              | (DTMF                                   | * to talk, DTMF # to listen, DTMF 0 for open duplex)                                                                                                    |
| ▶ Time Setti                   | ngs              | SIP Message Controlled Audio<br>Direction: |               |              | (SIP M                                  | ESSAGE controls audio direction)                                                                                                    |
| ▶ I/O Settine                  | as               | Automatic Volume Control:                  |               |              | Volum                                   | e depends on noise level                                                                                                    |
| ▶ Keyboard                     | Settings         | Debug Automatic Volume<br>Control:         |               |              | Shows                                   | s current volume level on OLED display                                                                                                    |
| Script Con                     | figuration       | Conversation Mode:                         | Full Open Dup | lex 🔻        |                                         |                                                                                                    |
|                                | -                | Audio Profile:                             | Normal        | •            |                                         |                                                                                                    |
| V Script Eve                   | nts              | Noise Reduction Level:                     | 0 🔻           |              | 0 = dis                                 | sabled.                                                                                                    |
| Script Uple                    | bad              | Tone Volume:                               | 0 👻           |              | (-1)=di                                 | isabled, 0=default, [14]=[-221]dB                                                                                                    |
|                                | T                | Iftp Server For Audio Files:               |               |              | Tftp se<br>will us                      | erver used for downloading audio files. If empty, the station<br>te the configuration for TFTP remote provisioning.                                                                                                   |
|                                | (                | Dutgoing Ringing Audio File:               |               | ±            | Wav fil<br>16 kHz<br>It migh<br>from tf | le to be played during outgoing calls. The wav file must be<br>z, 16 bit, singel channel wav file and be below 1 mb file size.<br>It take several minutes before the wav file is downloaded<br>tp server and applied. |
|                                |                  | ncoming Ringing Audio File:                |               |              | Wav fil<br>16 kHz<br>It migh<br>from tf | le to be played during incoming calls. The way file must be<br>z, 16 bit, singel channel way file and be below 1 mb file size.<br>It take several minutes before the way file is downloaded<br>tp server and applied. |
|                                |                  |                                            |               | s            | ave                                     |                                                                                                    |

On this page it is possible to set:

- Speaker Volume
- Microphone Sensitivity
- Noise Reduction Level

Furthermore, it is possible to select different algorithms for the **Conversation Mode**.

Note that due to the close proximity of the microphone and speaker it may be necessary to select **Robust Duplex** as Conversation Mode if either the speaker level or the microphone sensitivity is increased from that of the default setting.

## 4.3 I/O Settings

• Select SIP Configuration > I/O Settings

| Station Main SIP Configuration | Station Administration | Advanced SIP | Advanced Network |     |            |      |
|--------------------------------|------------------------|--------------|------------------|-----|------------|------|
|                                |                        |              |                  |     |            |      |
| ▶ SIP Settings                 | I/O Settings           |              |                  |     |            |      |
| Audio Settings                 | Description            |              |                  | c   | Configurat | tion |
| P Audio Sectings               | I/O Pin 1:             |              |                  | Γ   | Input 1    | ~    |
| Direct Access Key Settings     | I/O Pin 2:             |              |                  | Ī   | Input 2    | ~    |
| ▶ Relay Settings               | I/O Pin 3:             |              |                  | [   | Input 3    | ~    |
| ▶ Time Settings                | I/O Pin 4:             |              |                  |     | Input 4    | ~    |
| ▼ I/O Settings                 | I/O Pin 5:             |              |                  |     | Input 5    | ~    |
|                                | I/O Pin 6:             |              |                  |     | Input 6    | ~    |
|                                |                        |              |                  | Sav | e          |      |

Note: Changes requires application reboot

Under **Configuration** set the following values for the I/O Pins:

- I/O Pin 1: Input 1
- I/O Pin 2: Input 2 or Output 2 depending on the application for which this I/O will be used
- I/O Pin 3: Input 3 or Output 3 depending on the application for which this I/O will be used
- I/O Pin 4: Input 4
- I/O Pin 5: Output 5
- I/O Pin 6: Output 6
  - Click Save

Although the ECP-AA1 will not use these settings until after a reboot, it is not necessary to reboot at this stage.

# 4.4 Output Settings

• Select SIP Configuration > Relay Settings

#### 4.4.1 CCTV Interface

For Choose Relay To Configure:

• Select Relay 1

| Station Main SIP Configu          | ration Station Administration Advanced SI | P Advanced Network |  |  |  |  |  |
|-----------------------------------|-------------------------------------------|--------------------|--|--|--|--|--|
|                                   |                                           |                    |  |  |  |  |  |
| ► SIP Settings                    |                                           |                    |  |  |  |  |  |
| Audio Settings                    | Choose Relay To Configure: Relay 1 V      |                    |  |  |  |  |  |
| Direct Access Key                 | Relay 1 Settings                          |                    |  |  |  |  |  |
| Settings                          | Description                               | Configuration      |  |  |  |  |  |
| ▼ Relay Settings                  | Remote Digit For Relay On:                |                    |  |  |  |  |  |
|                                   | Remote Digit For Relay Off:               | - 🗸                |  |  |  |  |  |
|                                   | Remote Digit For Relay Slow Flash :       | - 🗸                |  |  |  |  |  |
| Time Settings                     | Remote Digit For Relay Fast Flash:        | - 🗸                |  |  |  |  |  |
| ► T/O Settings                    | Remote Digit For Relay Toggle:            | - 🗸                |  |  |  |  |  |
| / 1/0 Octaings                    | Remote Digit For Timed Relay On:          | - 🗸                |  |  |  |  |  |
| Keyboard Settings                 | Timed Relay Duration:                     | 0 seconds.         |  |  |  |  |  |
| ▹ Script Configuration            | Outgoing Ringing:                         | On 🗸               |  |  |  |  |  |
| Script Events                     | Incoming Ringing:                         | - ~                |  |  |  |  |  |
| <ul> <li>Coriet Unload</li> </ul> | Outgoing Call:                            | - ~                |  |  |  |  |  |
| Script Upload                     | Incoming Call:                            | - 🗸                |  |  |  |  |  |
|                                   | Group Call (Pulse mode only):             | - 🗸                |  |  |  |  |  |
|                                   | Idle:                                     | Off 🗸              |  |  |  |  |  |
|                                   | Error (Not Registered):                   | - 🗸                |  |  |  |  |  |

Under **Configuration** set the following values:

- Outgoing Ringing: **On**
- Idle: Off
  - Click Save

### 4.4.2 General Settings

#### For Choose Relay To Configure:

• Select Output 5

| SIP Settings                       | Relay Settings               |                                |        |         |
|------------------------------------|------------------------------|--------------------------------|--------|---------|
| Audio Settings                     | Output 5 🗸                   |                                |        |         |
| Direct Access Key                  | Output 5 Settings            |                                |        |         |
| Settings                           | Description                  |                                | Config | uration |
| <ul> <li>Relay Settings</li> </ul> | Remote Digit For Relay On:   |                                | - 🗸    |         |
|                                    | Remote Digit For Relay Off:  | Remote Digit For Relay Off:    |        |         |
|                                    | Remote Digit For Relay Slow  | Flash :                        | - 🗸    |         |
| Time Settings                      | Remote Digit For Relay Fast  | Flash:                         | - 🗸    |         |
| I/O Settings                       | Remote Digit For Relay Togg  | Remote Digit For Relay Toggle: |        |         |
| v 1/0 Settings                     | Remote Digit For Timed Relay | y On:                          | - 🗸    |         |
| Keyboard Settings                  | Timed Relay Duration:        |                                | 0      | second  |
| Script Configuration               | Outgoing Ringing:            |                                | Slow f | lash 🗸  |
| Script Events                      | Incoming Ringing:            |                                | -      | ~       |
| · Script Events                    | Outgoing Call:               |                                | Off    | $\sim$  |
| Script Upload                      | Incoming Call:               |                                | -      | ~       |
|                                    | Group Call (Pulse mode only  | ):                             | -      | ~       |
|                                    | Idle:                        |                                | Off    | ~       |
|                                    | Error (Not Registered):      |                                | -      | ~       |
|                                    |                              |                                |        |         |

Under **Configuration** set the following values:

- Outgoing Ringing: Slow flash
- Outgoing Call: Off
- Idle: Off
  - Click Save

### For Choose Relay To Configure:

• Select Output 6

| ation Main SIP Config | uration Station Administration | Advanced SIP                   | Advanced Network |         |
|-----------------------|--------------------------------|--------------------------------|------------------|---------|
|                       |                                |                                |                  |         |
| SIP Settings          | Relay Settings                 |                                |                  |         |
| Audio Settings        | Choose Relay To Configure:     | Dutput 6 🗸                     |                  |         |
| Direct Access Key     | Output 6 Settings              |                                |                  |         |
| Settings              | Description                    |                                | Config           | uration |
| Relay Settings        | Remote Digit For Relay On:     |                                | - 🗸              |         |
|                       | Remote Digit For Relay Off:    |                                | - 🗸              |         |
|                       | Remote Digit For Relay Slow    | Flash :                        | - 🗸              |         |
| Time Settings         | Remote Digit For Relay Fast F  | lash:                          | - 🗸              |         |
| I/O Settings          | Remote Digit For Relay Toggl   | Remote Digit For Relay Toggle: |                  |         |
| 1/0 Settings          | Remote Digit For Timed Relay   | - 🗸                            |                  |         |
| Keyboard Settings     | Timed Relay Duration:          |                                | 0                | second  |
| Script Configuration  | Outgoing Ringing:              |                                | -                | ~       |
| Script Events         | Incoming Ringing:              |                                | -                | ~       |
| - Competence          | Outgoing Call:                 |                                | On               | ~       |
| Script Upload         | Incoming Call:                 |                                | -                | ~       |
|                       | Group Call (Pulse mode only)   | :                              | -                | ~       |
|                       | Idle:                          |                                | Off              | ~       |
|                       | Error (Not Registered):        |                                | -                | ~       |
|                       |                                |                                |                  |         |
|                       |                                |                                | Save             |         |

Under Configuration set the following values:

- Outgoing Call: On
- Idle: Off
  - Click Save

### 4.5 Call Button Settings

Both the call button on the unit and the emergency break input are set up as a call button.

• Select SIP Configuration > Direct Access Key Settings

| Station Main SIP C                                 | onfiguration | Station Administration | Advanced SIP       | Advanced Network |  |  |  |  |  |  |
|----------------------------------------------------|--------------|------------------------|--------------------|------------------|--|--|--|--|--|--|
|                                                    |              |                        |                    |                  |  |  |  |  |  |  |
| ▹ SIP Settings Direct Access Key Settings          |              |                        |                    |                  |  |  |  |  |  |  |
| Audia Cattinga                                     |              |                        | Function (idle)    | Value            |  |  |  |  |  |  |
| In Audio Settings                                  | Inpu         | t 1 Call To 12345678   |                    | 12345678         |  |  |  |  |  |  |
| <ul> <li>Direct Access Key<br/>Settings</li> </ul> | Inpu         | ut 4                   | Call To            | 12345678         |  |  |  |  |  |  |
|                                                    |              |                        |                    | Save             |  |  |  |  |  |  |
| ▶ Relay Settings                                   | Dire         | ct Access Key Settin   | ıgs (In Call)      |                  |  |  |  |  |  |  |
| ▶ Time Settings                                    |              |                        | Function (in call) | Activated        |  |  |  |  |  |  |
| ► I/O Settings                                     | Inpu         | ut 1                   | Do Nothing 🗸       |                  |  |  |  |  |  |  |
|                                                    | Inpu         | ut 4                   | Do Nothing 🗸       |                  |  |  |  |  |  |  |
| ▶ Keyboard Settings                                | 5            |                        |                    |                  |  |  |  |  |  |  |
| Script Configuration                               | on           |                        |                    | Save             |  |  |  |  |  |  |

Assuming that the call button should call a fixed number:

- Enter the number to be called in the field **Value** for both **Input 1** and **Input 4**
- Make certain that the Function (in call) settings for both inputs are set to Do Nothing
- Click Save

### 4.5.1 Ringlist Settings

Optionally it is possible to make the ECP-AA1 call numbers in sequence until the call is accepted. If this is the requirement, make the settings as shown below:

| SIP Settings         | Direct Access                                                     | Key Settings    |                |              |                  |              |
|----------------------|-------------------------------------------------------------------|-----------------|----------------|--------------|------------------|--------------|
| Audio Settinas       |                                                                   | Funct           | tion (idle)    | Value        |                  | Option       |
|                      | Input 1                                                           | Call T          | 0              |              |                  | Ringlist 1 🗸 |
| Settings             | Input 4                                                           | Call T          | 0              |              |                  | Ringlist 1 🗸 |
|                      |                                                                   |                 |                | Save         |                  |              |
| Relay Settings       | Direct Access                                                     | Key Settings (I | n Call)        |              |                  |              |
| Time Settings        |                                                                   | Funct           | tion (in call) | Activated    |                  | Deactivated  |
| I/O Settings         | Input 1                                                           | Do N            | lothing 🗸      |              |                  |              |
| Keyboard Settings    | Input 4                                                           | Do N            | lothing 🗸      |              |                  |              |
| Script Configuration |                                                                   |                 |                | Save         |                  |              |
| Script Events        | Ringlist Setting                                                  | IS              |                |              |                  |              |
| Script Upload        |                                                                   | Ringlist 1      | With           | s Ringlist 2 | With<br>Previous | Ringlist 3   |
|                      | Value 1                                                           | 12345678        |                | -            |                  |              |
|                      | Value 2                                                           | 98765432        |                |              |                  |              |
|                      | Value 3                                                           | 10203040        |                |              |                  |              |
|                      | Value 4                                                           |                 |                |              |                  |              |
|                      | Value 5                                                           |                 |                |              |                  |              |
|                      | Value 6                                                           |                 |                |              |                  |              |
|                      | Value 7                                                           |                 |                |              |                  |              |
|                      | Value 8                                                           |                 |                |              |                  |              |
|                      | Value 9                                                           |                 |                |              |                  |              |
|                      | Value 10                                                          |                 |                |              |                  |              |
|                      | Value 44                                                          |                 |                |              |                  |              |
|                      | value 11                                                          |                 |                |              |                  |              |
|                      | Value 12                                                          |                 |                |              |                  |              |
|                      | Value 12<br>Value 13                                              |                 |                |              |                  |              |
|                      | Value 11<br>Value 12<br>Value 13<br>Value 14                      |                 |                |              |                  |              |
|                      | Value 11<br>Value 12<br>Value 13<br>Value 14<br>Call Until Answer | ↓ (loops the    | ringlist)      |              |                  |              |

- Under the parameter Option select Ringlist 1 for both Input 1 and Input 4
- Under **Ringlist Settings** and **Ringlist 1** define up to 14 numbers which will be called in sequence
- Check the Call Until Answer box
- In the **Ringing Time** field enter a maximum time in seconds before the next number in the list should be called
- Click Save

### 4.6 SIP Configuration

For the ECP-AA1 to be able to register to a SIP server, the correct SIP settings must first be done.

• Select SIP Configuration > SIP Settings

| ation Main SIP Conf              | iguration Station Administratio | n Advanced SIP | Advanced Network |        |  |
|----------------------------------|---------------------------------|----------------|------------------|--------|--|
|                                  |                                 |                |                  |        |  |
| <ul> <li>SIP Settings</li> </ul> | Account Settings                |                |                  |        |  |
|                                  | Description                     |                | Configuration    |        |  |
|                                  | Display Name:                   |                | ECP1             |        |  |
| Audio Settings                   | Directory Number (SIP ID)       | :              | 5001             |        |  |
| Direct Access Key<br>Settings    | Server Domain (SIP):            |                | 10.5.1           | 12.111 |  |
|                                  | Backup Domain (SIP):            |                |                  |        |  |
| Relay Settings                   | Backup Domain 2 (SIP):          |                |                  |        |  |
| Time Settings                    | Registration Method:            |                | Paralle          | ell 🗸  |  |
| r nine oceniga                   | Authentication User Name        | :              | 5001             |        |  |
| ▶ I/O Settings                   | Authentication Password:        |                | ••••             | •••••  |  |
| Keybeard Cattings                |                                 |                |                  | 1      |  |

- Enter values for : Display Name, Directory Number (SIP ID), Server Domain (SIP), Authentication User Name
- Enter values in other fields as may be required by the SIP server
- Click Save
- Click Apply

The ECP-AA1 will now reboot and all settings that have been made in the previous sections will take effect when the unit is up and running again.

## **5 Operation**

The ECP-AA1 Intercom is a user-friendly Emergency Call Point with a single call button.

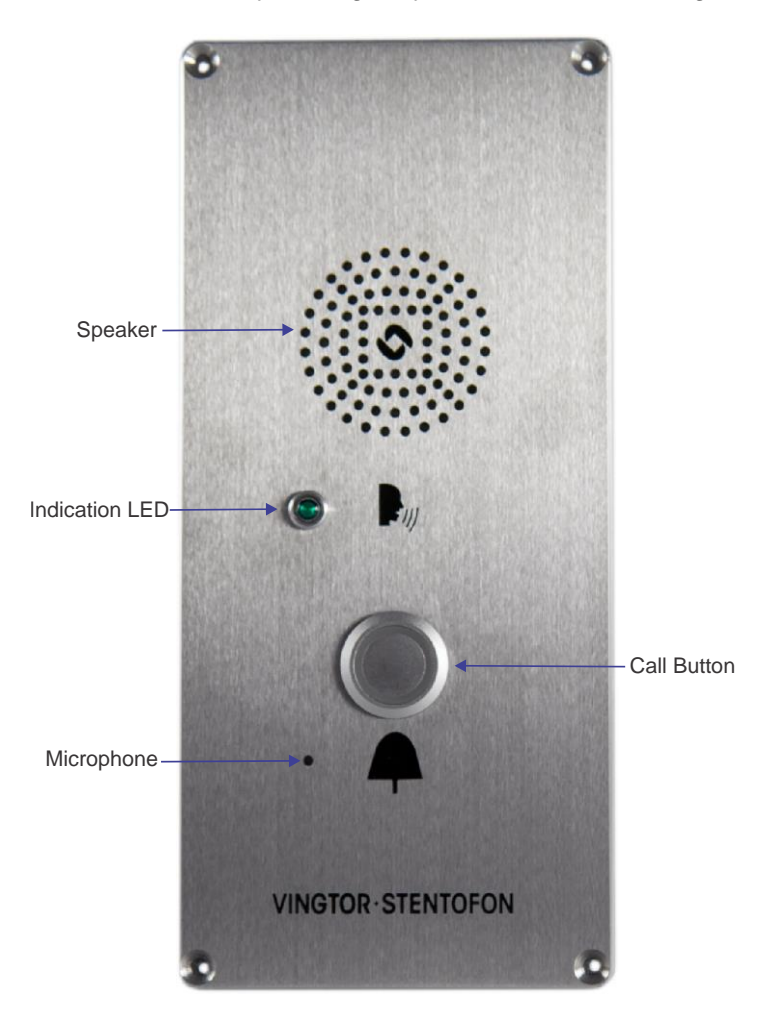

#### To make a call:

• Press the call button

0

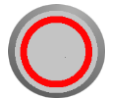

 $\circ$   $\;$  The red illumination ring around the call button will start flashing

A ring-back tone will be audible from the speaker

#### When the operator accepts the call:

- The green LED will be lit, indicating that 2-way communication is now possible
- The ring-back tone will cease
- o Speak into the microphone to communicate with the operator

#### When the operator terminates the call:

• The unit will revert to its idle state

#### www.zenitel.com

Zenitel Norway AS

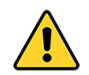

The WEEE Directive does not legislate that Zenitel, as a 'producer', shall collect 'end of life' WEEE.

# This 'end of life' WEEE should be recycled appropriately by the owner who should use proper treatment and recycling measures. It should not be disposed to landfill.

Many electrical items that we throw away can be repaired or recycled. Recycling items helps to save our natural finite resources and also reduces the environmental and health risks associated with sending electrical goods to landfill.

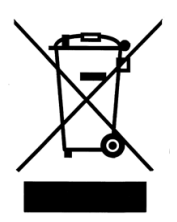

Under the WEEE Regulations, all new electrical goods should now be marked with the crossed-out wheeled bin symbol shown.

Goods are marked with this symbol to show that they were produced after 13th August 2005, and should be disposed of separately from normal household waste so that they can be recycled.

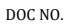

#### A100K11789

customer.service@zenitel.com

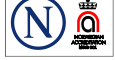

Zenitel and its subsidiaries assume no responsibility for any errors that may appear in this publication, or for damages arising from the information therein. VINGTOR-STENTOFON products are developed and marketed by Zenitel. The company's Quality Assurance System is certified to meet the requirements in NS-EN ISO 9001. Zenitel reserves the right to modify designs and alter specifications without notice. **ZENITEL PROPRIETARY**. This document and its supplementing elements, contain Zenitel or third party information which is proprietary and confidential. Any disclosure, copying, distribution or use is prohibited, if not otherwise explicitly agreed in writing with Zenitel. Any authorized reproduction, in part or in whole, must include this legend: Zenitel – All rights reserved.